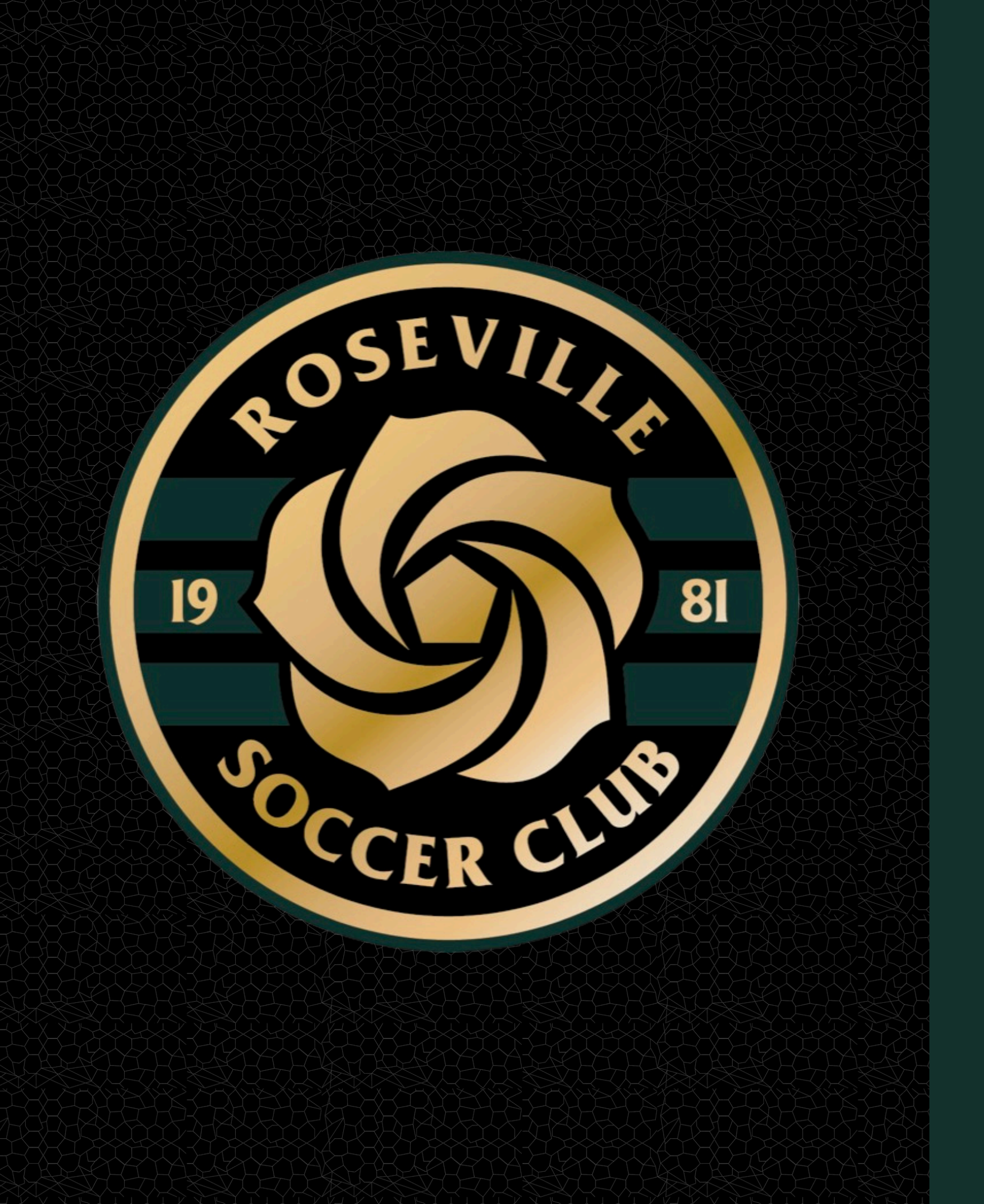

**ROSEVILLE SOCCER** CLUB

Here is a helpful checklist to access your gotsport account and get started!

# Welcome to Roseville Soccer Club

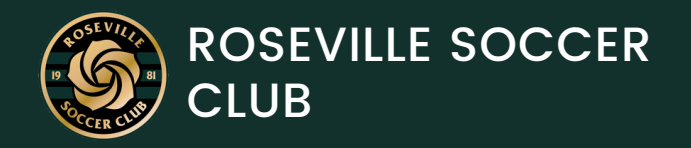

# CREATING YOUR GOTSPORT ACCOUNT

New Gotsport Users: visit <u>system.gotsport.com</u>, enter the email you used to register in Playmetrics and you will be prompted to reset your password.

Existing Gotsport Users: if your emails in both Gotsport and Playmetrics match- log in with your existing credentials. If you have an email mismatch between programs, login to Gotsport with your existing credentials and update your primary email to the one used in Playmetrics. Emails must match between systems.

Once logged in to Gotsport, select Dashbaord from the main menu.

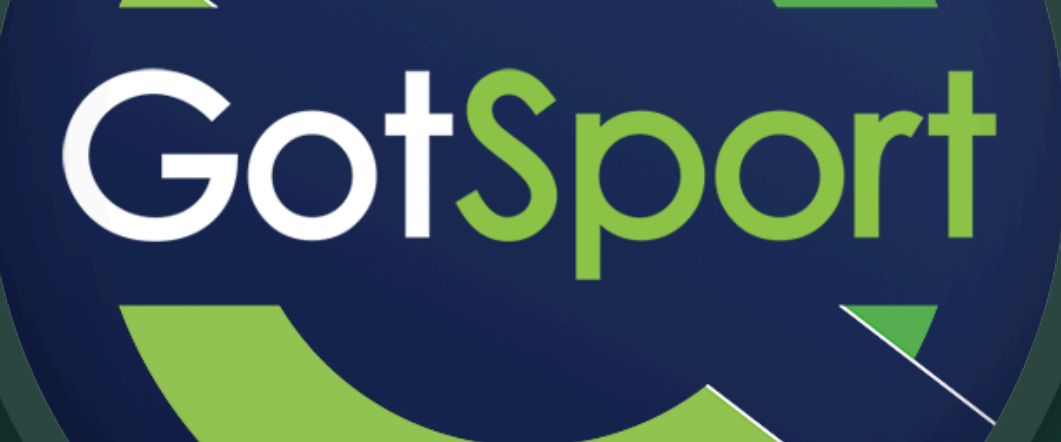

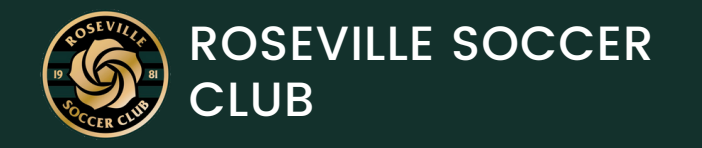

# ONBOARDING CHECKLIST

Please follow these step-by step instructions to complete your compliance components

Review

<u>Update User Profile</u>

# Livescan Fingerprinting **Background Check** Safe Sport Training <u>SOR - Adverse Eligibility</u> Staff Registrant Annual <u>Certificate</u>

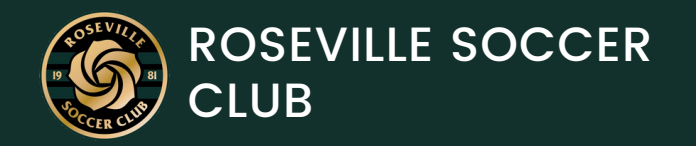

### LIVESCAN FINGERPRINTING

#### If This Is Your First Season With RSC:

Fingerprinting is required and will occur at our July Coaches Meeting. Simply bring a primary form of ID.

#### If you've coached previously at RSC:

You should have already been fingerprinted and will not need to repeat this step.

\*Previous LiveScans are only valid if completed for RSC post-pandemic, i.e., in 2021 or later.

\*If they were scanned for a different organization, those don't carry over

#### REQUEST FOR LIVE SCAN SERVICE

BCII 8016 (05/20)

#### **Capital Live Scan**

Office # (916) 456-5260 5706 Broadway Sacramento, CA 95820 ContactUs@Capitallivescan.com

|                                        |                                           | ContactUs@Capitallivescan.com                       |
|----------------------------------------|-------------------------------------------|-----------------------------------------------------|
| Applicant Submission                   | BILLED FORM                               | ONLY                                                |
| ORI: <b>A8674</b>                      | Type of Application:                      | Volunteer                                           |
| Code assigned by DOJ                   | Type of License, Certification or Permit: | Volunteer                                           |
| Agency Address Set Contributing Agency |                                           |                                                     |
| Roseville Youth                        | Soccer Club                               | 10532<br>Mail Code (five-dial code assigned by DOU) |
| PO Box 355                             |                                           | and over the edge over medge and a set t            |
| Street No. Street or PO B              | 206                                       | Contact Name (Mandatory for all school submissions) |
| Roseville C                            | A 95678                                   |                                                     |
| City State                             | Zip Code                                  | Contact Telephone No.                               |
| A                                      | pplicants to Fill Out Only                | the Section Below                                   |

**Roseville Youth Soccer Club** 

| Name of Applicant:                                                                                           |             |                      |                 |                                         |  |  |
|----------------------------------------------------------------------------------------------------|-------------|----------------------|-----------------|-----------------------------------------|--|--|
| (Please Print)                                                                                               | Last        | First                |                 | MI                                      |  |  |
|                                                                                                    | C           | Iriver's License No: |                 |                                         |  |  |
| Date of Birth:                                                                                               | SEX: Mai    | e Female             | Misc. No. BIL - |                                         |  |  |
| Height:                                                                                                    | Weight:     |                      |                 | Agency Billing Number                   |  |  |
|                                                                                                    |             |                      | Home Ad         | dress:                                  |  |  |
| Eye Color:                                                                                                   | Hair Color: |                      | Size at bla     | 5 m m m m m m m m m m m m m m m m m m m |  |  |
|                                                                                                    |             |                      | Street No.      | Street or PO Box                        |  |  |
| SSN:                                                                                                    | N/A         |                      |                 |                                         |  |  |
|                                                                                                    |             |                      | City            | State Zip                               |  |  |
| I have received and read the included Privacy Notice, Privacy Act Statement, and Applicant's Privacy Rights. |             |                      |                 |                                         |  |  |
| Signat                                                                                                    | ure: X      |                      | Date:           |                                         |  |  |

Below Section To be Filled Out by LiveScan Technician X-1477 X DOJ FBI (If the Level of Service indicates FBI, the If re-submission, list original ATI Number fingerprints will be used to check the crimi (Must provide proof of rejection) history information of the FBI. Live Scan Transaction Completed By: Name of Operator DO NOT COLLECT ATI No: Capital Live Scan ransmitting Agency No Appointment Necessary Other Locations Capital Live Scar Office Hours 5706 Broadway Mon-Fri 9am-6om Sacramento CA 95820 Saturday Closed 916-456-5260 Closed Sunday

#### Click To Fill Out Application +

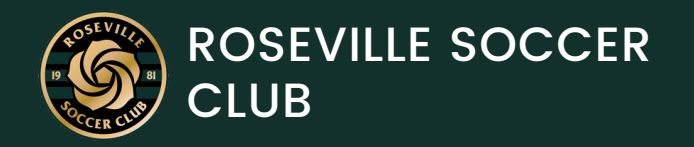

#### BACKGROUND CHECK

- This is a separate component from fingerprinting. The voucher code for payment is BACK2025
- Step by step instructions for submitting a background check are available

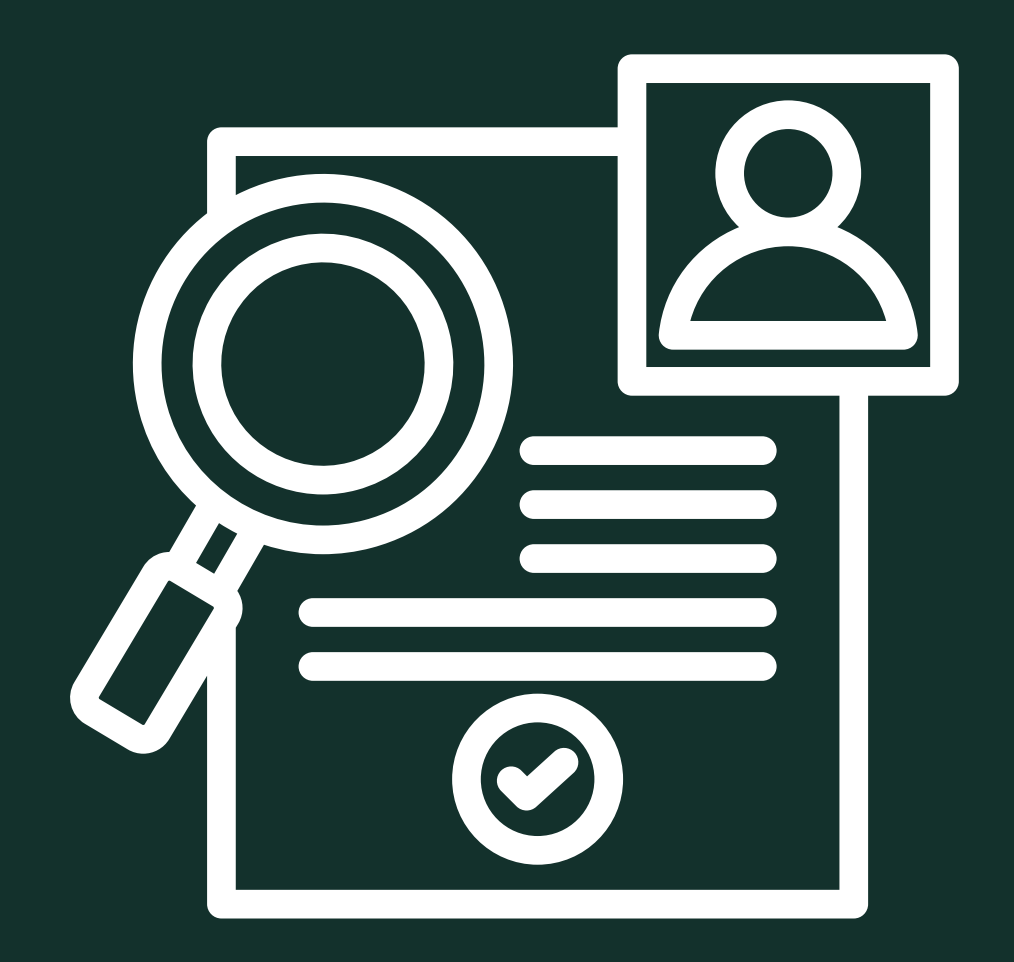

#### **Click Here**

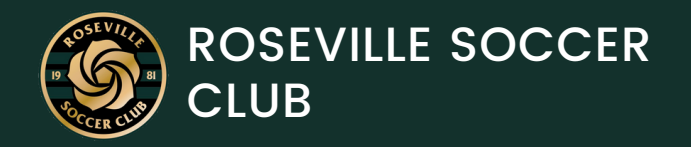

#### SAFESPORT TRAINING MODULE

- New coaches are required to complete the training course, while returning coaches must undergo the refresher course.
- Step by step instructions on how to access the course and to sync your completion certificates are available on the button to the right

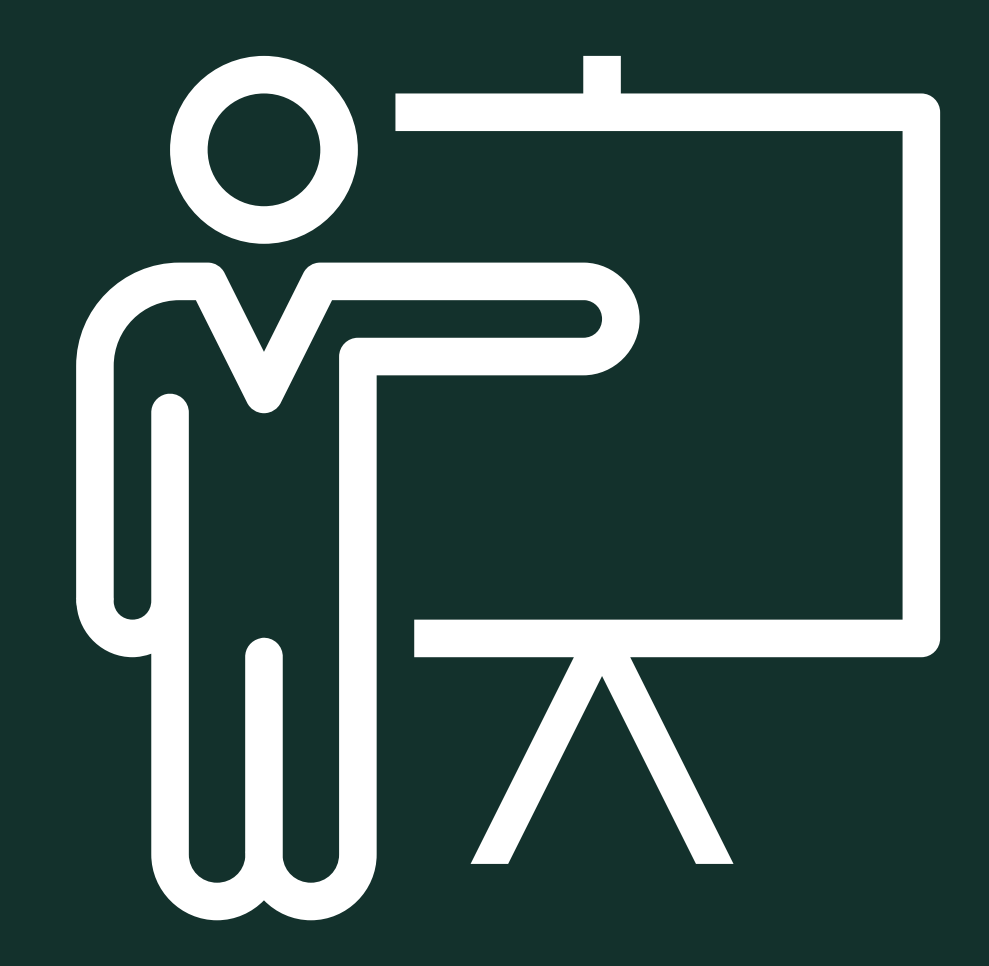

#### **Click Here**

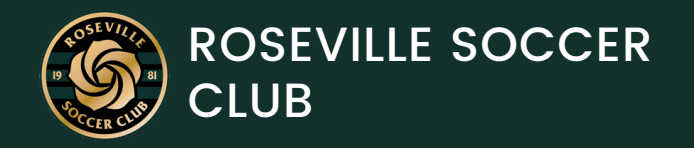

## SOR – ADVERSE ELIGIBILITY REVIEW

 This is simply clicking a certification button on GotSport. Instructions are available below

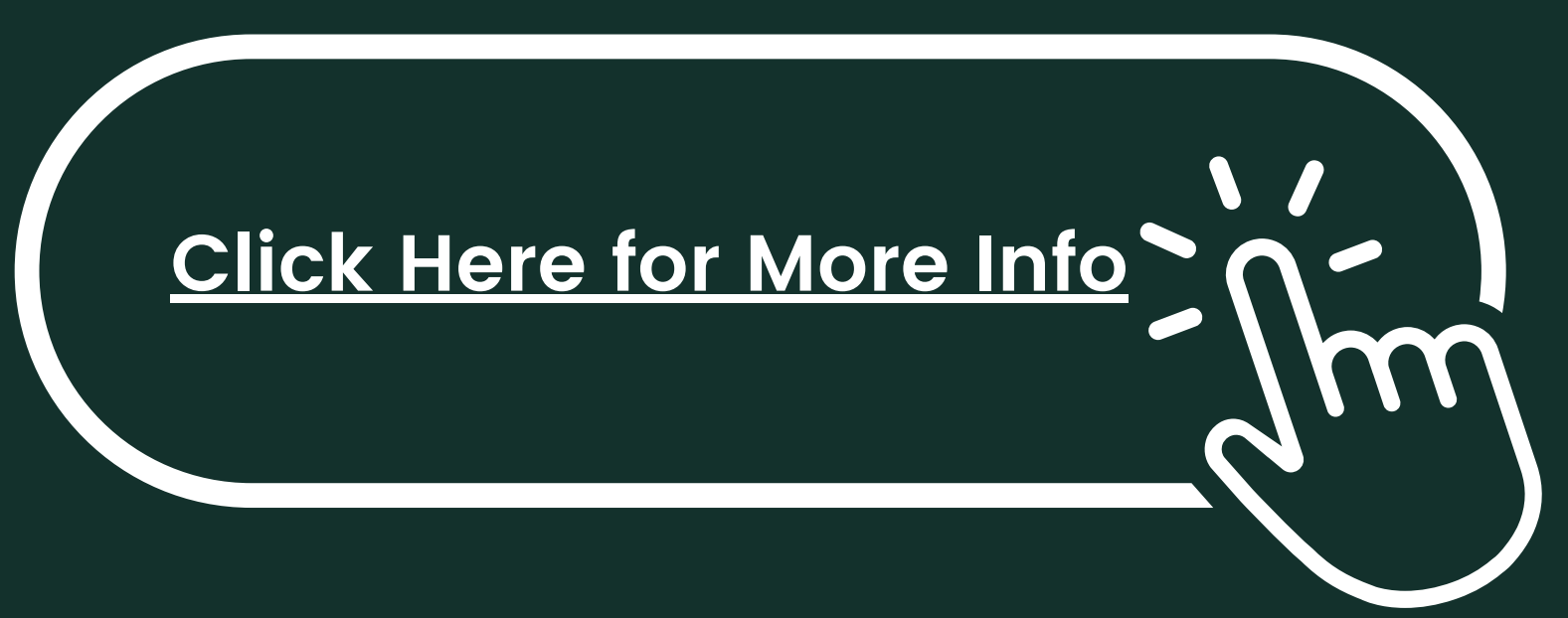

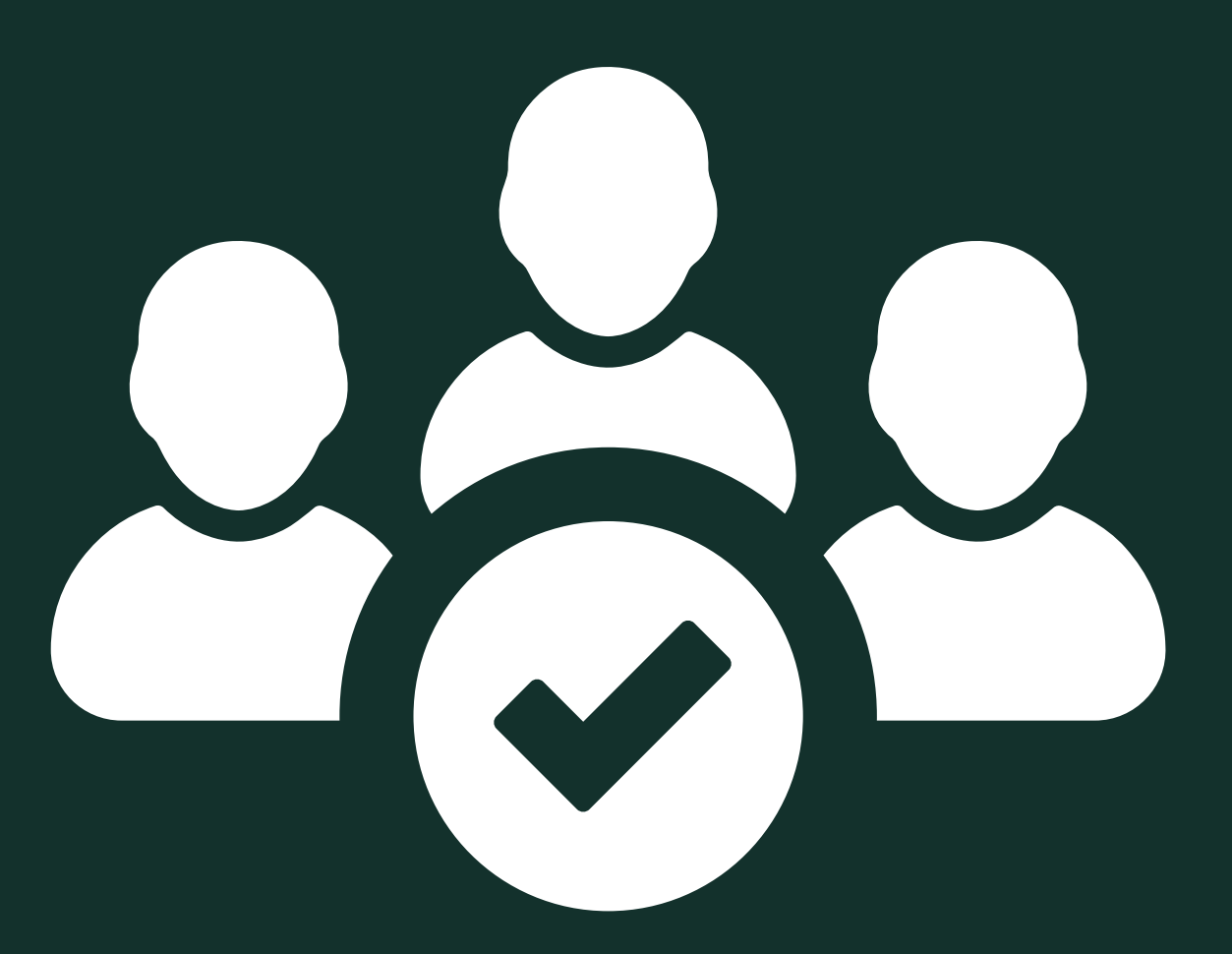

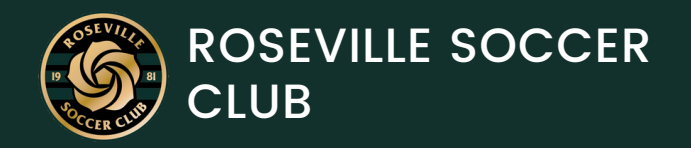

## STAFF REGISTRANT ANNUAL CERTIFICATE

 Log into GotSport, access the US Club Soccer Requirements on your dashboard, locate the Staff Registrant Annual Certification requirement, click "Details" if required, submit a new report, complete and sign the form, and click "Submit" to finalize the certification.

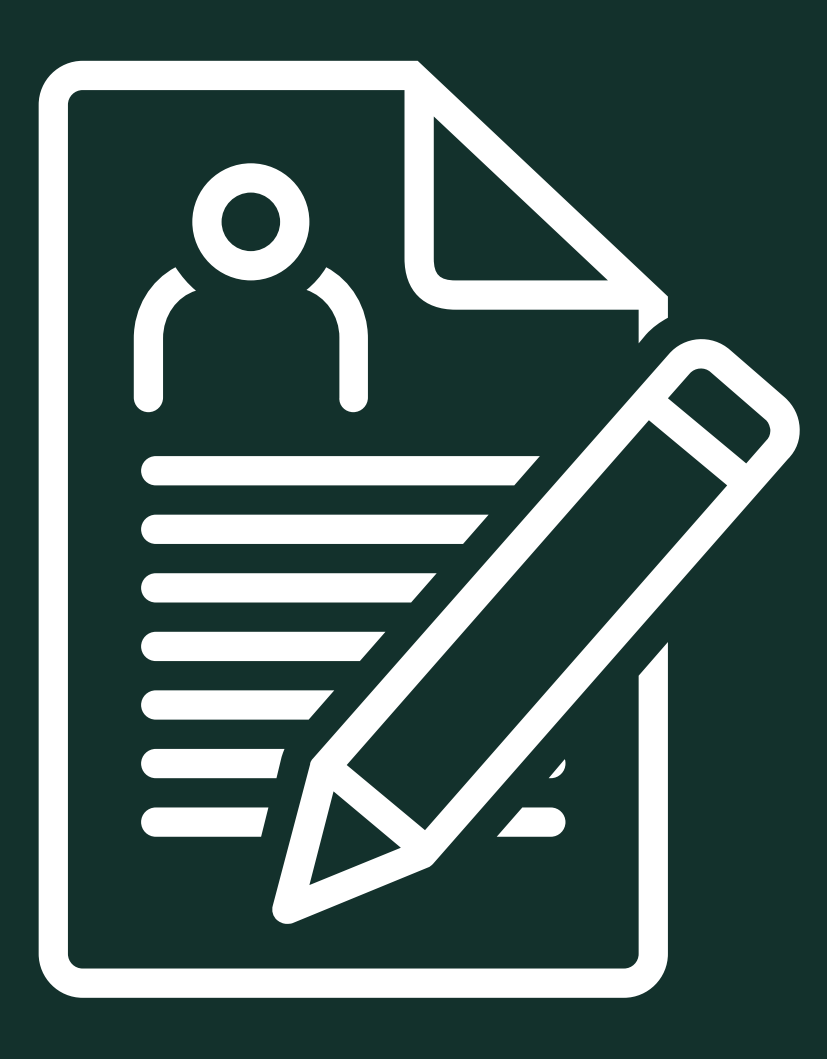

#### **Click Here for More Info**

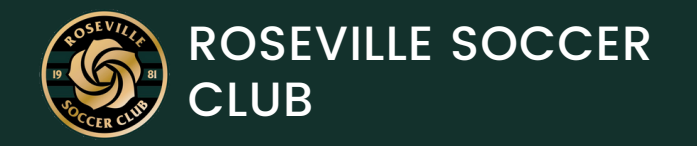

#### UPDATING PROFILE

 The last step will be to update your profile photo if you didn't do so during registration

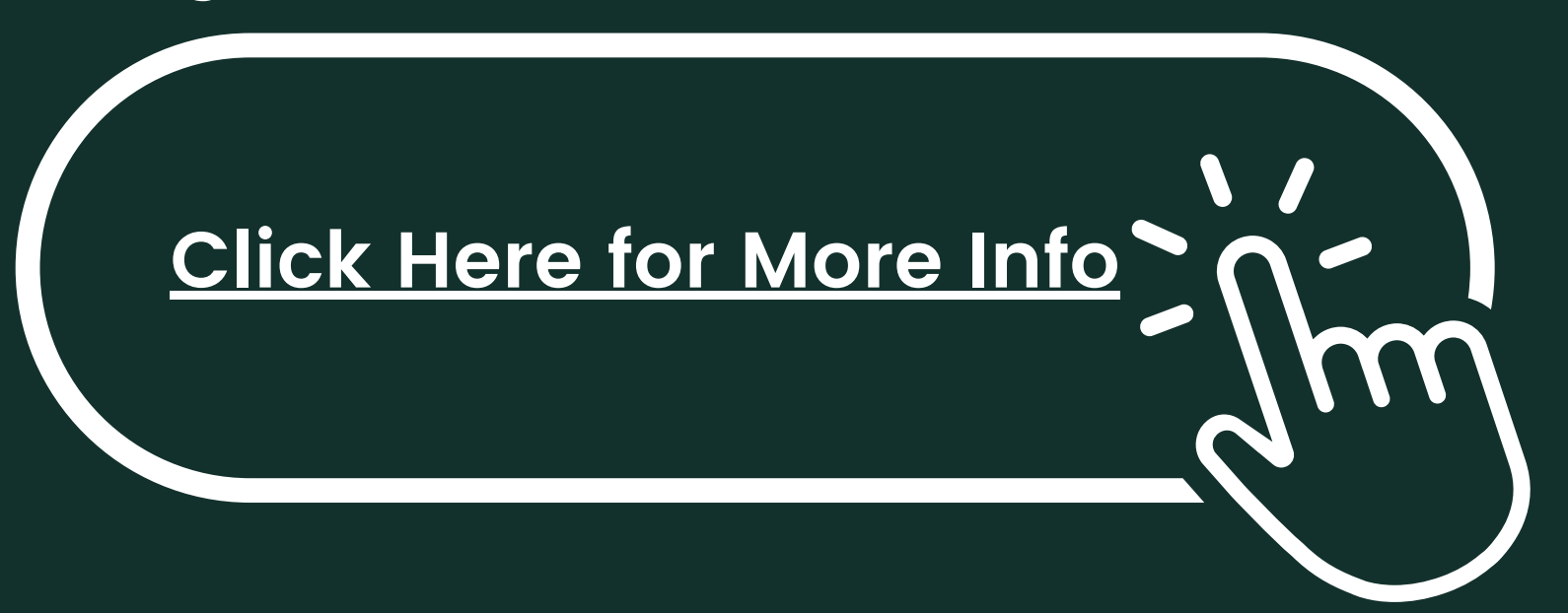

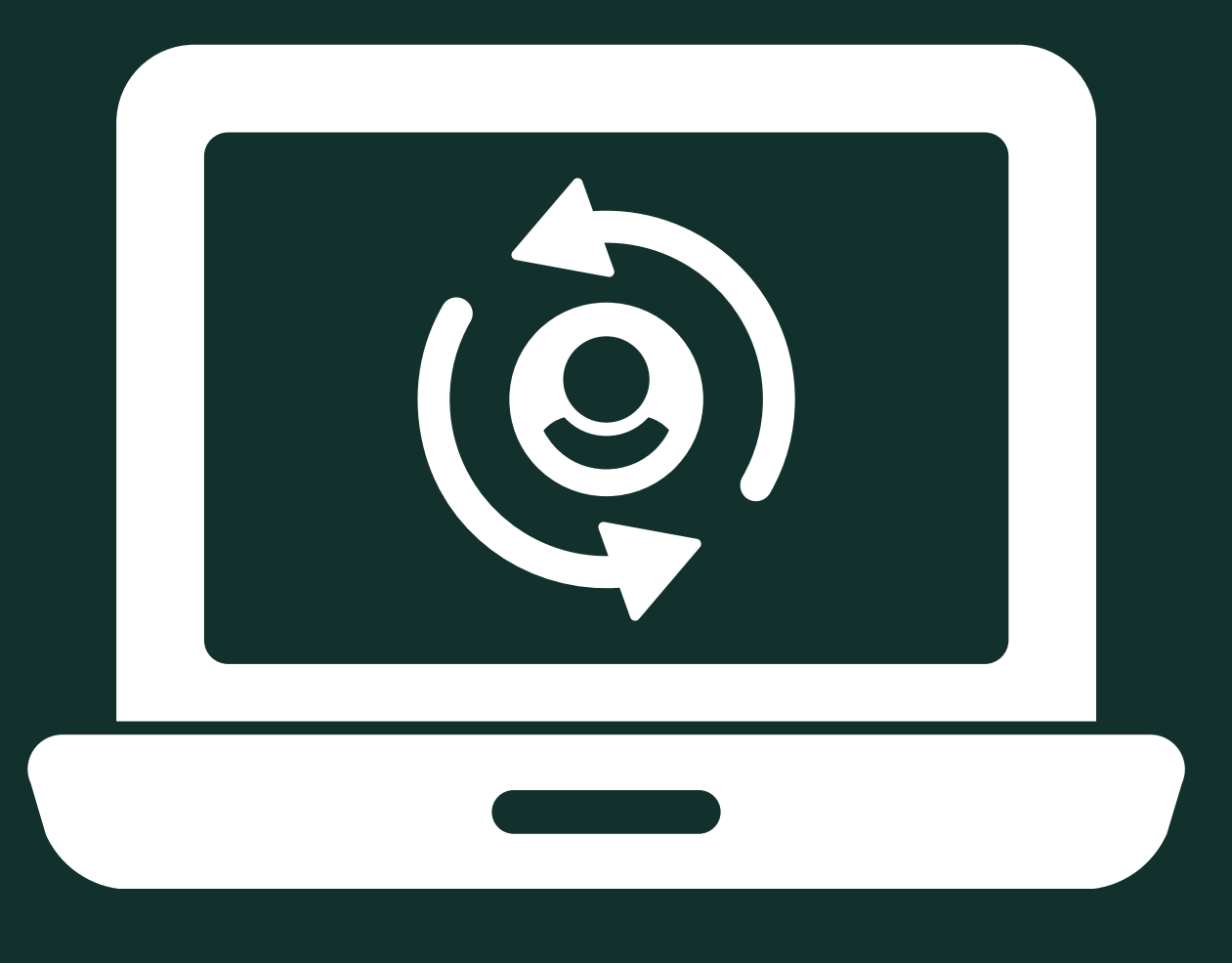

# nank vou.

#### If you need help or have any questions please contact your corresponding age group director:

**Rec Program** 4v4 Boys/2019-2017 4v4 Girls/2019-2017 U9 - U14 Boys/2016-2011 U9 - U14 Girls/2016-2011 U15 +Boys/Girls/2010-2006

- rec@rosevillesoccer.com
- 4v4Boys@rosevillesoccer.com
- 4v4Girls@rosevillesoccer.com
- U9-U14Boys@rosevillesoccer.com
- U9-U14Girls@rosevillesoccer.com
- U15-U19@rosevillesoccer.com